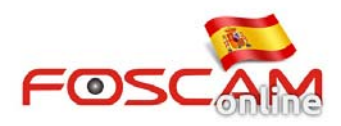

## ¿Como configurar acceso remoto en cámara ip? (mediante DDNS)

**Paso 1:** Configure una IP fija local para su cámara Acceda a **Settings**  $\rightarrow$  **Network**  $\rightarrow$  **IP Configuration** 

- 1. Los primeros tres números de la dirección IP deben ser los mismo del Router al que esta conectado. El ultimo numero es un valor entre 1 255 y debe ser único en la red
- 2. Mascara subred es 255.255.255.0
- 3. GateWay y DNS Debe ser los mismos de su router. Puede accede a su router y completar con la misma información o poner la dirección IP de su router.
- 4. Indique un número de puerto para su cámara
- 5. Haga clic en **Save** para guardar la configuración.

| FOSCAM                   | Q Live Video                    | ettings Playback              | Indoor Pan/Tilt IP |
|--------------------------|---------------------------------|-------------------------------|--------------------|
| Status<br>Basic Settings |                                 | IP Configuration              |                    |
| Network                  |                                 |                               | Save Refresh       |
| IP Configuration         | Obtain IP From DHCP             |                               |                    |
| Wireless Settings        | IP Address                      | 192.168.11.214                |                    |
| PPPoE                    | Subnet Mask                     | 255.255.255.0                 |                    |
| DDNS                     | Gateway                         | 102.169.11.1                  |                    |
| UPnP                     | Galeway                         | 192.160.11.1                  |                    |
| Port                     | Primary DNS Server              | 202.96.134.33                 |                    |
| Mail Settings            | Secondary DNS Server            | 202.96.128.86                 |                    |
| FTP Settings             |                                 |                               |                    |
| Video                    | Note:Once you save your setting | ngs, the camera will restart. |                    |

## 6. Indique un puerto http para su cámara

| FOSCAM            | Q Live Video 🦻 | Settings | Indoor Pan/Tilt IP Camera |
|-------------------|----------------|----------|---------------------------|
| Setup Wizard      |                | Port     |                           |
| Basic Settings    |                |          | Save Refresh              |
| Network           | HTTP Port      | 8094     |                           |
| IP Configuration  | HTTPS Port     | 443      |                           |
| Wireless Settings | ONVIF Port     | 888      |                           |
| UDNS              |                |          |                           |
| (Port             |                |          |                           |
| Mail Settings     |                |          |                           |
| FTP Settings      |                |          |                           |

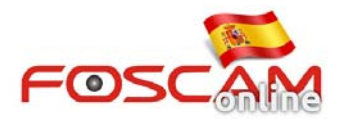

## Paso 2

A. Activar configuración UPnP tanto en su cámara como en el router

| FOSCAM                                                                                                    | Q Live Video 🤣 Settings 📄 Playback | Indoor Pan/Tilt IP |
|----------------------------------------------------------------------------------------------------|------------------------------------|--------------------|
| Status<br>Basic Settings<br>Network<br>IP Configuration<br>Wireless Settings<br>PPPoE<br>DDNS<br>UPnP<br>Port<br>Mail Settings<br>FTP Settings | UPnP<br>Enable UPnP                | Save Refresh       |

**B.** Algunos routers no permiten configuración UPnP o el UPnP no puede activarse. En este caso es necesario abrir un puerto manualmente en el router para poder utilizar su cámara.

Abrir un puerto o también denominado **Port Forwarding** es un tipo de configuración permiten todos los routers y suele estar en el apartado **Virtual Server** 

| DI-784          | Home                                | Advanced                 | Tools        | Stat          | us     | Hel    | p |
|-----------------|-------------------------------------|--------------------------|--------------|---------------|--------|--------|---|
|                 | Virtual Server<br>Virtual Server is | s used to allow Internet | users access | to LAN servic | es.    |        |   |
| Virtual Server  |                                     | 🖲 Enabled 🔘 Disa         | bled         |               |        |        |   |
|                 | Name                                | Camera                   |              | Clear         |        |        |   |
| Applications    | Private IP                          | 192.168.11.214           |              |               |        |        |   |
|                 | Protocol Type                       | TCP -                    |              |               |        |        |   |
| Filters         | Private Port                        | 8094                     |              |               |        |        |   |
|                 | Public Port                         | 8094                     |              |               |        |        |   |
| arental Control | Schedule                            | Always                   |              |               |        |        |   |
|                 |                                     | From time 00             | • : 00 • A   | M 🕶 to 00 ·   | • : 00 | ▼ AM   | • |
| Firewall        |                                     | day Sun                  | ▼ to Sun     | •             |        |        |   |
| DMZ             | Virtual Server                      | e list                   |              |               |        | Cancel | G |

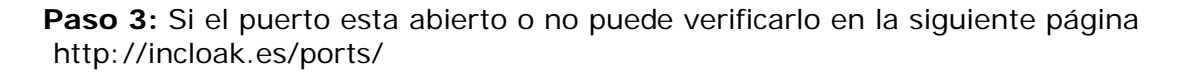

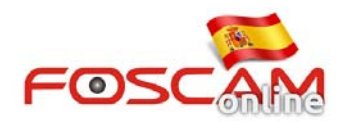

| <b>you</b> get sign                                                                                                    | RF Shielded Test Enclo                                                     | Instruction         Instruction           www.iretest.com         AdChoices ▷                                                                                                |
|----------------------------------------------------------------------------------------------------|----------------------------------------------------------------------------|----------------------------------------------------------------------------------------------------|
| Port Forwar   your external a   218.17.160.187   open port finde   Remote Address   218.17   rev Use of   Port 8094 is open on | ding Tester<br>ddress<br>2160.187 Port Number 8094 Chec<br>218.17.160.187. | common ports<br>21 FTP<br>22 SSH<br>23 TELNET<br>25 SMTP<br>53 DNS<br>80 HTTP<br>110 POP3<br>115 SFTP<br>135 RPC<br>139 NetBIOS<br>143 IMAP<br>194 IRC<br>443 SSL<br>445 SMB |

**Paso 4:** Comprobar el estado **DDNS Status** en la página inicial **Device Status** para verificar aparece con éxito. Si no aparece reinicie su cámara.

**Paso 5:** Intente remotamente acceder a su cámara mediante la dirección IP pública / DDNS y el numero de puerto, por ejemplo http://ab1234.myfoscam.org:8094

**Nota:** Algunos routers no permiten acceder con la dirección IP Publica / DDNS en la misma red local como si estuviese en otra red.

Intente acceder con esta configuración desde otra red diferente a la que esta instalada la cámara